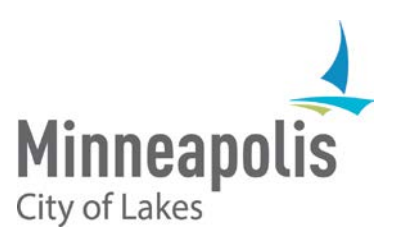

# City of Minneapolis eSupplier TMP Application

January 2020

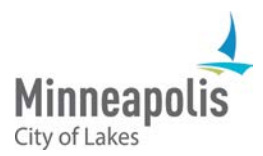

# eSupplier TMP Application Guide

To jump to an area within the User Guide, click on the topic in the Table of Contents

# **Table of Contents**

| Target Market Program Overview   | 2 |
|----------------------------------|---|
| TMP Application Process          | 2 |
| Page 1: Organization Information | 3 |
| Page 2: Profile Questions        | 4 |
| Page 3: Categories               | 5 |
| Page 4: Terms and Affirmation    | 5 |
| Contact Us                       | 6 |

# Target Market Program Overview

Under the Target Market Program (TMP), qualified small businesses can respond alongside other similarly situated small businesses for City of Minneapolis contracts up to \$175,000 instead of competing against larger, more established companies. To apply for the Target Market Program, you can access the application through the City's eSupplier Portal. Upon your submission, the City will review your application and follow up with questions and the status of your application.

# **TMP** Application Process

You can start the TMP Application process by clicking on the **TMP Application** icon from the eSupplier Public Page:

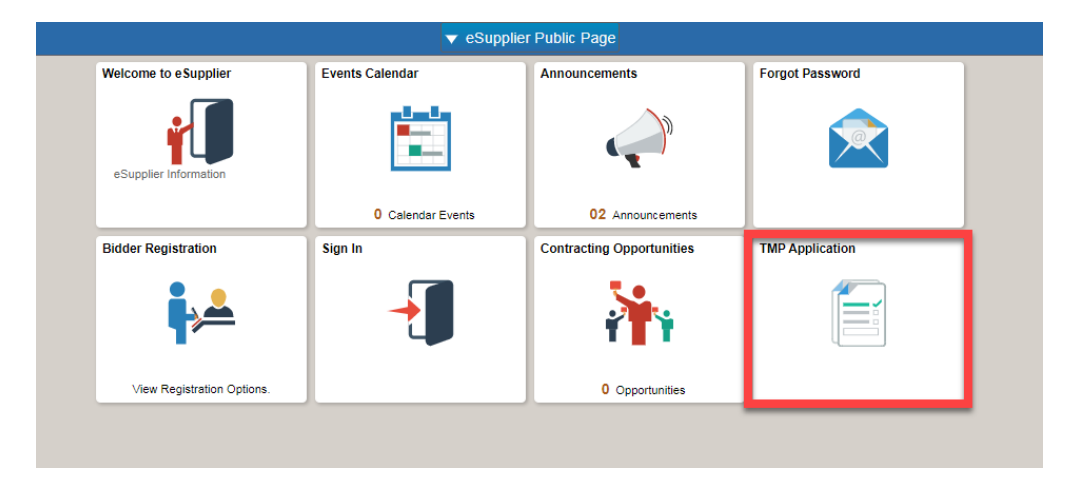

#### Page 1: Organization Information

Enter your Organization's Information on the first page that displays:

| 🔇 e Supplier Public Page                                                                                                    | TMP Application |
|----------------------------------------------------------------------------------------------------|-----------------|
| Minneapolis                                                                                                    |                 |
| Thank you for your interest in being a part of the City of Minneapolis Target Market Program.                                                                                                    |                 |
| To enroll, complete and submit this form online. If completing the form online presents a hardship for you, click here for a paper enrollment form to print, complete and return via email by sending to targetmarket@minneapolismn.gov, or by mail to: |                 |
| City of Minneapolis Procurement                                                                                                    |                 |
| 330 South 2nd Ave, Suite 552                                                                                                    |                 |
| Minneapolis, MN 55401                                                                                                    |                 |
| If you have questions regarding the enrollment process or your eligibility, go to the Target Market website, send us an email at targetmarket@minnesoolismn.gov, or call the procurement office at 612-673-2311.                                        |                 |
| Please note: Fields with an asterisk (*) are required.                                                                                                    |                 |
|                                                                                                    |                 |
| *Bidder Type                                                                                                    |                 |
| *Business Name                                                                                                    |                 |
| Doing Business As                                                                                                    |                 |
| *ID Type Q *ID Number                                                                                                    |                 |
| Drinciple Diago of Rusiness                                                                                                    |                 |
|                                                                                                    |                 |
| *Address Line 1                                                                                                    |                 |
| Address Line 2                                                                                                    |                 |
| *City *State Q *Postal Code                                                                                                    |                 |
|                                                                                                    |                 |
| Primary Owner                                                                                                    |                 |
| *First Name *Last Name                                                                                                    |                 |
| *Telephone *Email ID                                                                                                    |                 |
|                                                                                                    |                 |
| Preferred Business Contact (if different from Owner)                                                                                                    |                 |
| Preferred Last Name                                                                                                    |                 |
| Telephone Email ID                                                                                                    |                 |
|                                                                                                    |                 |
| Cancel Next >>                                                                                                    |                 |

Questions marked with a \* are required. If you do not fill out a field and attempt to continue, the following message will display:

| Message                                                  |
|----------------------------------------------------------|
|                                                          |
| Field is required.                                       |
| You have left a field empty and a value must be entered. |
| ОК                                                       |

You may cancel the application process at any point by clicking the "cancel" button. Click the **Next** button to continue with the application process.

## Page 2: Profile Questions

Answer all profile questions on this page. Questions with a magnifying glass allow you to search for values:

| 🔇 eSupplier Public Page                                                                                                    | TMP Application                                                                                                    |
|----------------------------------------------------------------------------------------------------|----------------------------------------------------------------------------------------------------|
| Please answer the following profile questions<br>glasses have been provided to assist with your                               | Your responses will assist us in determining eligibility for the Target Market Program. Dropdown arrows and magnifying<br>entries. Questions noted with an asterisk (*) require responses. |
| rofile Questions ⑦                                                                                                    |                                                                                                    |
| * To help identify your company for<br>upcoming contracting opportunities,<br>please describe what your business              |                                                                                                    |
| * Which of the following applies to your<br>business (Use the magnifying glass to<br>the right to search for values and check | ۹. C                                                                                                    |
| * Please select Ethnicity of the Majority<br>Business Owner (Use the magnifying glass<br>to the right to search for a value). | ٩                                                                                                    |
| • Does this business hold any official<br>Certifications (Use the magnifying glass<br>to the right to search for values and   | Q                                                                                                    |
| * Does this business perform a<br>commercially useful function? This<br>means for the contract opportunity to                 |                                                                                                    |
| * Is this a for-profit business?                                                                                              |                                                                                                    |
| * Please provide your gross sales: Enter<br>your annual estimated sales if this is<br>your first year. Enter your three-year  |                                                                                                    |
| * In what county are you located (Use the magnifying glass to the right to search for a value)?                               | ( <sup>[a]</sup>                                                                                                    |
| <ul> <li>Is this business independently owned and<br/>operated?</li> <li></li></ul>                                           |                                                                                                    |
| * Are you a current employee of the City of<br>Minneapolis or any of its boards or<br>commissions?                            |                                                                                                    |
| * Select the number of current employees<br>(Use the magnifying glass to the right to<br>search for a value).                 | Q                                                                                                    |
|                                                                                                    | Cancel << Previous Next >>                                                                                                    |

Click Next to continue.

#### Page 3: Categories

The next page will display categories used for Contracting Opportunities. Select all that pertain to your organization by checking the box(s) on the left-hand side.

| 📀 eSupplier Public Page                                                                                                    |                                                             |                                   | TMP Application |
|----------------------------------------------------------------------------------------------------|-------------------------------------------------------------|-----------------------------------|-----------------|
| Select the commodities and/or services that align with your business in order to receive notifications of solicitations<br>Select to add or de-select to remove categories applicable to your business                                                                                                    | and bid on events.                                          | Choose all that apply.            |                 |
| City of Minneapolis Sourcing Categories                                                                                                    | My Categorie                                                | s                                 |                 |
| Sourcing - Sourcing Categories                                                                                                    | Category                                                    | Description                       |                 |
| Seli Categories  Seli Categories  Seli C | PT_CHILD<br>CARE_SVCS<br>:APE)<br>RVICES<br>ION SVCS<br>CES | DAYCARE OR CHILD CARE<br>SERVICES |                 |

When checked, the category will populate under the "My Categories" Section of this page.

The City has structured the categories of services and goods into these areas:

- Professional and Technical Services
- Construction Services
- Other Services
- Goods and Supplies
- Items for rent

Scroll to the bottom of the page and click **Next** to continue.

#### Page 4: Terms and Affirmation

Click the checkboxes to confirm your application and accept the terms or agreement – once both checkboxes are selected, a submit button will appear:

| rms and Affi                                                                                                    | mation                                                                                                    |
|----------------------------------------------------------------------------------------------------|----------------------------------------------------------------------------------------------------|
| I certify that the time of the time of the termination of the termination of termination of termination | e information supplied on this TMP Registration Form is correct to the best of<br>I further certify that in doing business with the City of Minneapolis, my firm<br>relating to conflict of interest. |
| Click the "Sub<br>following Ten                                                                                                    | mit" button to submit your registration after reviewing and accepting the<br>is of Agreement.                                                                                                    |
| Make sure yo                                                                                                    | read terms of agreement fully before submitting your registration.                                                                                                    |
| Click to a                                                                                                    | seent the Terms of Agreement below                                                                                                    |
| Tern                                                                                                    | s of Agreement                                                                                                    |
| I affirm that the the second second s | e following information is true and correct to the best of my knowledge.<br>by checking the box below).                                                                                               |
| Please note t                                                                                                    | at if selected for a City contract, you may be required to provide additional                                                                                                    |

A submission confirmation message will appear:

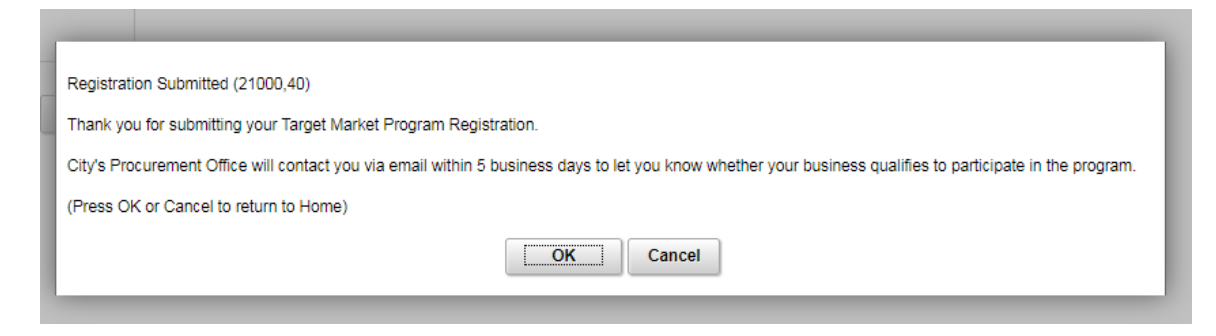

Click **OK**, or "Cancel" to return to the eSupplier Public Page.

## **Contact Us**

The City of Minneapolis will review your TMP application and follow up directly. If at any point you need further assistance, contact us at: Phone: 612 673-2311 or e-mail: <a href="mailto:eProcurement@minneapolismn.gov">eProcurement@minneapolismn.gov</a>